# Intelligens otthoni készlet PNI SmartHome SM400

riasztórendszeri funkcióval és internet hozzáférési felügyelettel

## Használati útmutató

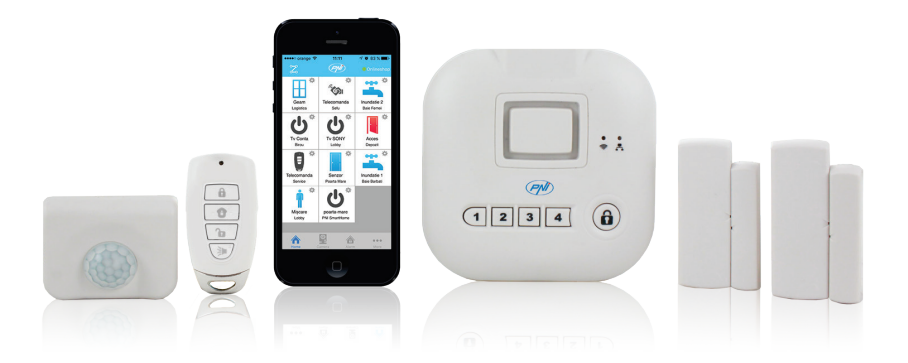

#### INTELLIGENS OTTHON

Minden amire szüksége van az egy központi egység, amelyhez hozzá lehed adni 100 érzékelőt és intellligens jelfogót .

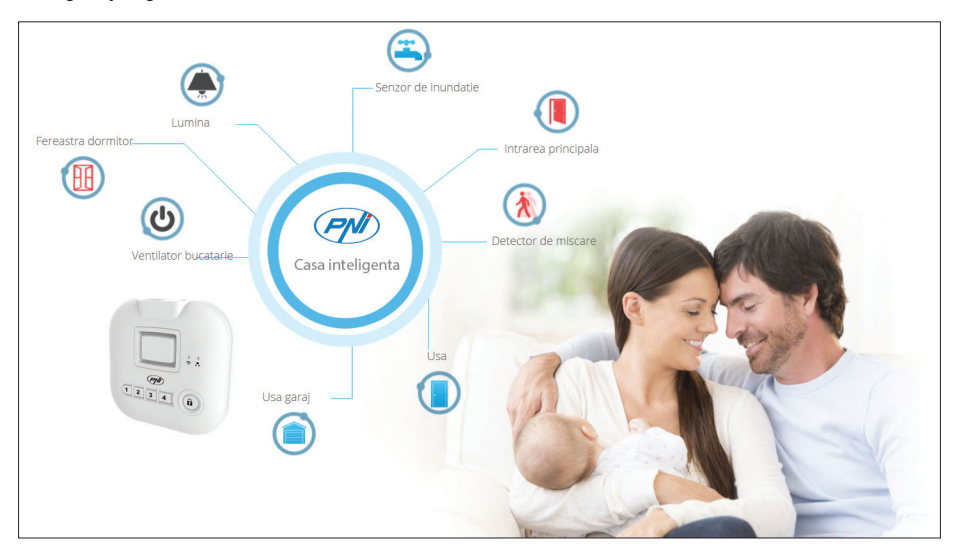

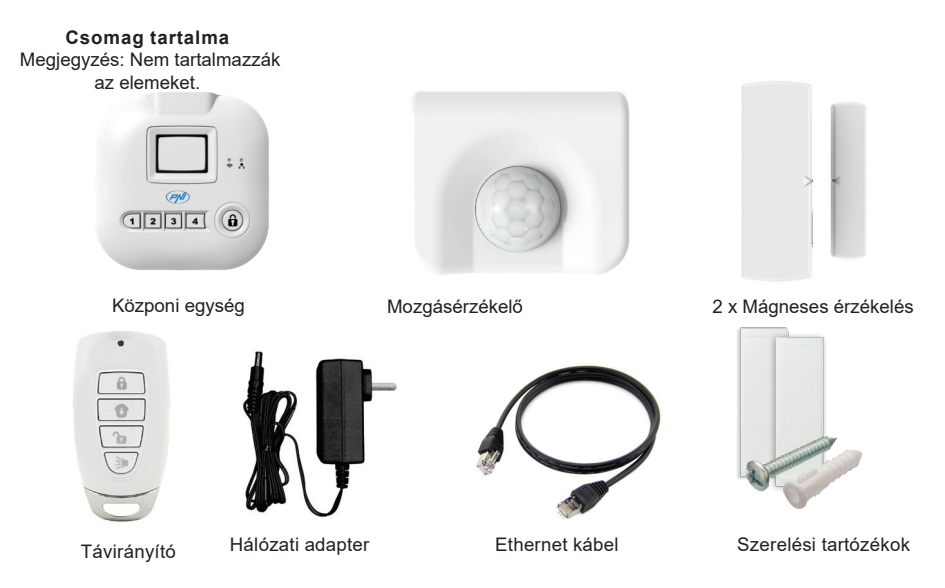

MŰSZAKI ELŐIRÁSOK:

|              | Központi egység        | Távirányító               | Mozgásérzékelő         | Mágneses<br>érzékelő   |
|--------------|------------------------|---------------------------|------------------------|------------------------|
| Töltés       | 4 x AAA alkáli<br>elem | 1 x Li-Ion<br>CR2032 elem | 1 x AAA alkáli<br>elem | 1 x AAA alkáli<br>elem |
| Frekvencia   |                        | 433.9                     | 2MHz                   |                        |
| Hatótávolság |                        | 100 m-                    | -ig                    |                        |
| Méretek      | 106x106x34 mm          | 60x30x12mm                | 60x50x23mm             | 67x23x20mm             |

## A KÖZPONTI EGYSÉG TELEPITÉSI UTASITÁSAI

1. Csatlakoztassa a központi egységet egy routerhez használva az Ethernet kábelt ami a csomagban található.

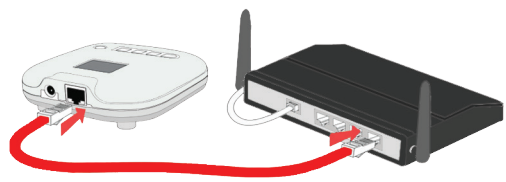

2. Töltse fel a központi egységet egy hálózati adapterrel ami a csomagban található.

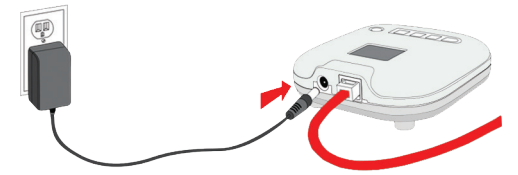

3. (választható). Helyezzen el a központi egységbe 4 AAA típusú alkáli elemet. Ezek biztosítani fogják a készülék működését áramszünet esetén.

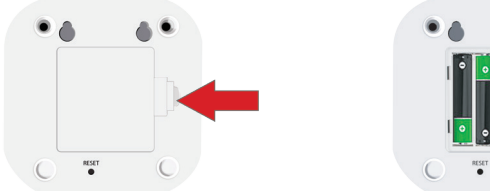

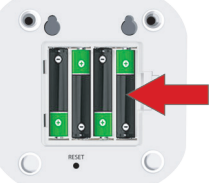

#### HELYEZZÉK BE AZ ELEMEKET A MÁGNESES ÉRINTKEZŐBE

 Nyissák fel az érzékelő dobozát és helyezzék el az elemeket. Megjegyzés: a csomag nem tartalmazza az elemeket. Használjanak AAA típusú alkáli elemeket.

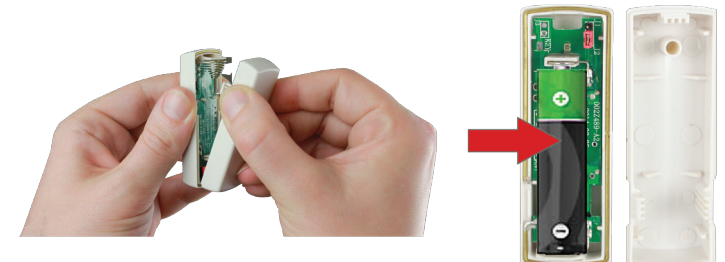

## HELYEZZÉK BE AZ ELMEKET A MOZGÁSÉRZÉKELŐBE

1. Használjanak egy érmét a doboz felnyitásához.

Megjegyzés: a csomag nem tartalmazza az elemeket. Használjanak AAA tipusú alkáli elemeket.

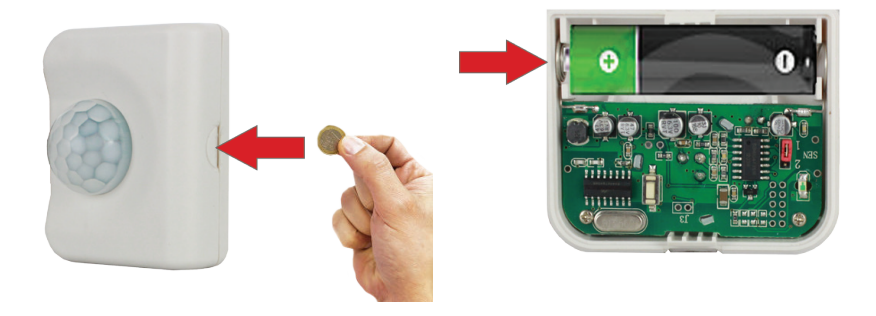

#### Töltsék le "PNI Casa inteligenta"alkalmazást

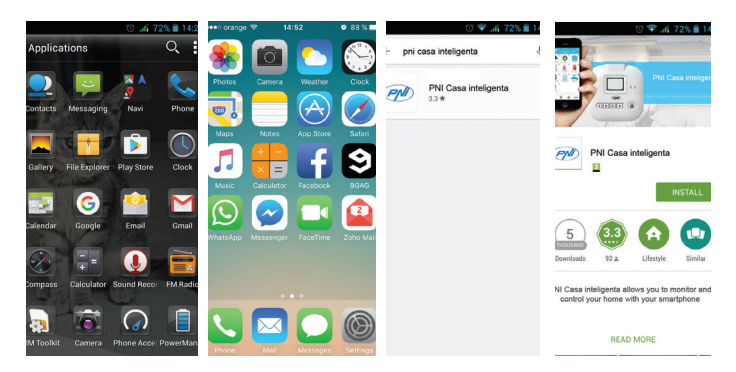

- 1.Nyissák meg a Google Play Store (Android) vagy App Store (iOS)
- 2.Keresség meg a "PNI Casa inteligenta"
- 3.ITelpítse az alkalmazást

#### Hozzon létre egy fiókot az alkalmazásba

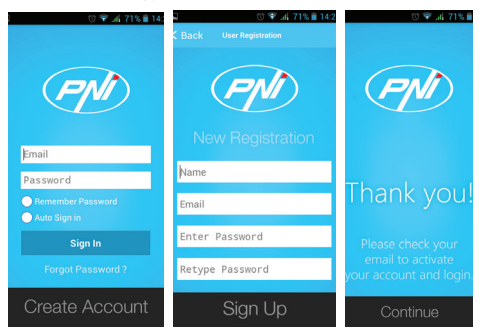

Fontos: Készítsenek egy biztonsági másolatot az adatok hitelesítéséhez. Abban az esetben ha kicserélik a telefont és bejelentkeznek egy másik felhasználónévvel és jelszóval az alkalmazásba , akkor újra telepíteni kell az egész rendszert.

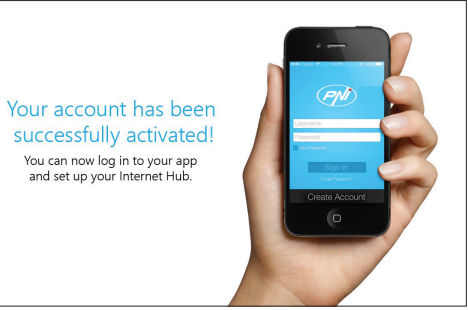

- 1.Nyíssa meg az "PNI Casa inteligenta"alakalmazást
- 2.Kattintson"Create account" (létrehoz egy fiókot)
- 3. Töltsék ki a kért adatokat és kattintsanak a "Sign up" (regisztrálás)
- 4. Ellenőrizék az email-jüket a megerősítéshez
- 5.Beírva újból az alkalmazást, kattintson "Continue" (Folytatás) és ezután "Sign in", hogy bejelentkezen.

## KÖZPONTI EGYSÉG BEÁLLITÁSA

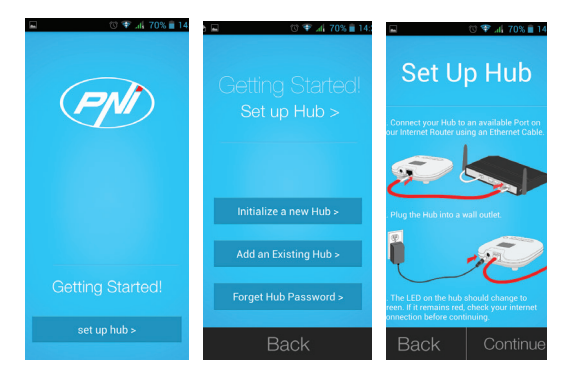

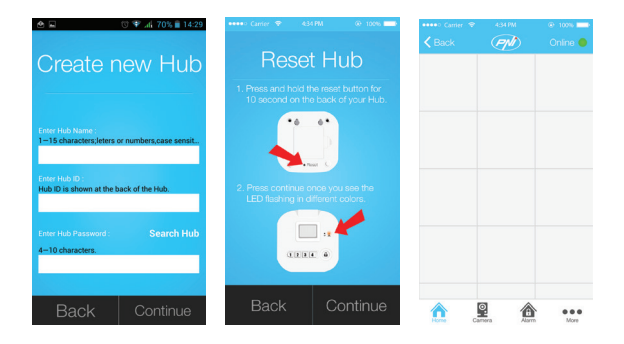

- 1.Kattintson a "Setup hub" (Központi egység beálljtása)
- 2.Kattintson az "Initialize a new hub" (Egy új központi egység regisztrálása)
- 3. Kövessék a képernyőn az utasításokat a központi egység csatlakozásához.
- 4.Ilrja be a kért információkat és kattintson a "Continue" (Folytatás)
- 5. Kövessék a képernyőn az utasjtásokat ,hogy visszaállítsa a központi egységet, majd kattintson 'Continue" (Folytatás)

6. Ha sikeresen hozzá volt adva a központi egység és csatlakoztatva van , a képernyő jobb oldalán egy zöld pontot fognak látni.

| •••••• orange 36 10:13 | n <sup>4</sup> 8 89 % <b>■</b><br>Onlineshop | crange 3G 10:13 System Set | f v 89% ■<br>ttings Onli…hop | crange 3G 10:13 Setup Wiz | √ ♥ 89 % 페)<br>ard | ••••>> orange 30 | 3 10:13<br>Add Device | 1 0 89%  |
|------------------------|----------------------------------------------|----------------------------|------------------------------|---------------------------|--------------------|------------------|-----------------------|----------|
| System Settings        | >                                            | Setup Wizard               | >                            | Add Device                | >                  | Lighting         |                       | >        |
| Alarm Settings         | >                                            | Timer Settings             | >                            | Add Internet Hub          | >                  | Appliances       |                       | >        |
| Event Log              | >                                            | Camera Settings            | >                            |                           |                    | Sensors          |                       | >        |
| Select Hub             | >                                            | Internet Hub Settings      | >                            |                           |                    | Garage Doo       | r Opener              | >        |
| About                  | >                                            | Time Settings              | >                            |                           |                    | Security Ren     | mote/Keypad           | >        |
|                        |                                              | If Then Settings           | >                            |                           |                    | Siren/Extern     | al Alarm/Dial         | er >     |
|                        |                                              | Hub Keypad Password        | < k                          |                           |                    | 2-way Appli      | ances                 | >        |
|                        |                                              |                            |                              |                           |                    |                  |                       |          |
|                        | • •••                                        | <b>A</b>                   | â ···                        | <b>A</b>                  | ô                  | Â                | 2                     | <u>ه</u> |

| •••∘ orange ♥ 11:45<br>〈 Select Type | 1 0 91% 💼 | ••••co orange 3G | 10:13<br>Add Device | √ Ø 89% <b>■</b> D | •••• orange              | 3G 10:13<br>Add Dev                  | √ © 89% <b>■</b><br>/ice             |
|--------------------------------------|-----------|------------------|---------------------|--------------------|--------------------------|--------------------------------------|--------------------------------------|
| Door Sensor                          | >         | 2. Create a      | name for you        | r device           | Learnin                  | g mode                               |                                      |
| Water Sensor                         | >         |                  |                     |                    | To add the<br>and active | sensor now, pr                       | ess "Learn Now"<br>shown.            |
| Motion Sensor                        | >         | Name :           |                     |                    | -                        |                                      |                                      |
| Garage Door Sensor                   | >         | Location :       |                     |                    | Yes.                     |                                      |                                      |
| Window Sensor                        | >         |                  |                     |                    |                          |                                      |                                      |
|                                      |           |                  | Continue            |                    | To add the<br>you don't  | sensor later, pr<br>have access to t | ess "Learn Later" if the sensor now. |
|                                      |           |                  |                     |                    | Lean                     | Now                                  | Learn Later                          |
|                                      |           |                  |                     |                    |                          |                                      |                                      |
|                                      |           |                  |                     |                    |                          |                                      |                                      |

1. Kattintson a "More" (Több) - "System settings" (Rendszer beállítás) - "Setup Wizard" (Beállítási varázsló) - "Add device" (Készülék hozzáadása)

2. Válassza ki az érzékelő típusát amelyiket hozzá szeretne adni

Ha egy nevet akarnak aaz érzékelőnek és kiválasztanak egy helységet, kattintson "Continue" (Folytatás)
kattintson "Learn now" (beiratkozás most)és kövessék az utasitásokat a kis filmből pentru ahhoz, hogy aktiválja az érzékelőt vagy"Learn later" beiratkozás később.

5. Ellenőrize, hogy az érzékelők müködés képesek. Ha ezzek rendesen müködnek(zárás, nyitás mozgás) a megfelelő ikonok az alkalmazásban pirosak kell legyenek vagy kékek attól függően, hogy milyen típusú lépéseket tesz meg:

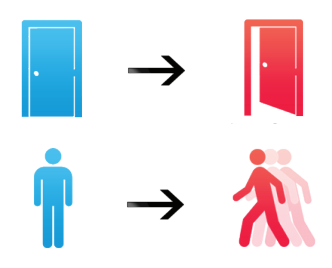

#### FŐELŐLAP LEIRÁSA (HOME)

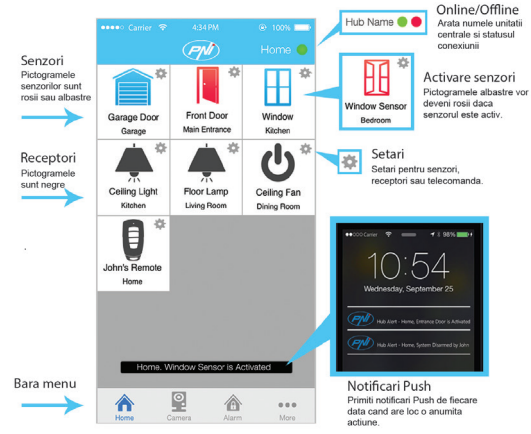

### ÉRZÉKELŐK BEÁLLITÁSA

Kattintson a forgó ikonra, hogy megszerkezhese a megfelelő érzékelőt

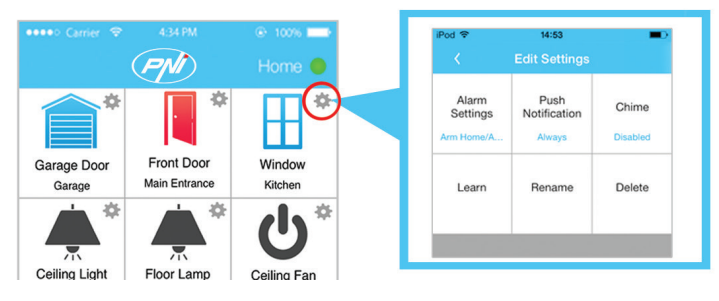

| Pod 🕈             | 14:53                  | -         | ₽od 🗢             | 14:54                | -             | Pod 💎             | 14:54                | -        |
|-------------------|------------------------|-----------|-------------------|----------------------|---------------|-------------------|----------------------|----------|
| <                 | Edit Settings          |           | . <               | Edit Settings        |               | <                 | Edit Settings        |          |
| Alarm<br>Settings | Push<br>Notification   | Chime     | Alarm<br>Settings | Push<br>Notification | Chime         | Alarm<br>Settings | Push<br>Notification | Chime    |
| Ar                | Alarm Settings         |           | Arm Home/A        | Always               | Disabled      | Arm Home/A        | Always               | Disabled |
| Select            | an alarm type for this | a device: | F<br>When d       | Push Notificatio     | n<br>ive push | Learn             | Rename               | Delete   |
|                   | Arm Away Only          |           | notif             | ications for this de | vice?         |                   | Chime                |          |
|                   | Arm Home/Away          |           |                   | During Alarm         |               | Enabl             | e Chime for this d   | wice?    |
|                   | Instant Alarm          |           |                   | During Pourin        |               | No                |                      | Yes      |
|                   |                        |           |                   | Always               |               |                   |                      |          |
|                   | Disabled               |           |                   | Cancel               |               |                   |                      |          |
|                   | Cancel                 |           |                   |                      |               |                   |                      |          |
|                   |                        |           |                   |                      |               |                   |                      |          |
|                   |                        |           |                   |                      |               |                   |                      |          |
|                   |                        |           |                   |                      |               |                   |                      |          |
|                   |                        |           |                   |                      |               |                   |                      |          |

1."Alarm settings" (Riasztóbeállitás - válassza ki az érzékelőnek riasztási típusát

2. "Push Noti ications" (Push értesítések) - válasszák ki, hogy ha szeretnének értesítéseket kapni csak riasztás esetén vagy mindig amikor az érzékelő aktiválódik

3. "Chime" (Rövid hang) - ha aktiválják ezt a funkciót, a központi egység egy rövid hangot fog kiadni amikor az érzékelő aktiválódik

- 4. "Learn" (felvevés) Felveszi az érzékelőt a rendszerbe, most felvehet egy érzékelőt, kiválasztották "Learn later" (későbbi tanulás). részletekért az **Érzékelő és távirányitó hozzáadása fejeztben található**.
- 5."Rename" (Újranevezés) Változtassák meg az érékelőtnevét
- 6. "Delete" (Törölés) Kitöröli az érzékelőt a központi egységből.

## ÉRZÉKELŐ HELYES ELHELYEZÉSE

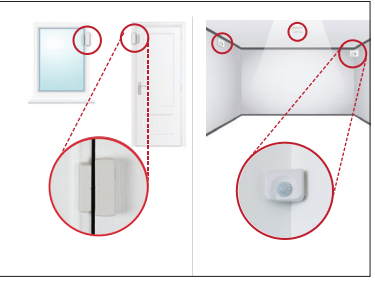

Helyezze el mindegyik érzékelőt a fenti ábra szerint

Erősitse meg a mágneses érzékelőt az ajtóra vagy az ablakra kétoldalas szalaggal ami a csomagban van. Erősitse meg a mozgásérzékelőt használva a kétoldalas szalagot vagy függesze fel csavarokkal a falra, mennyezetre.

| Back | (Ppd) | Online 🔴 | ••••• Carter 19 4347M | Home 😑 | Carner V 4347M @ 10 Carner V 4347M @ 10 Carner V 4347M @ 10 | me e Kara | amar 🍽 4347M 🔹 1006 🖬<br>ik Keypad Password Home 🍯            |
|------|-------|----------|-----------------------|--------|-------------------------------------------------------------|-----------|---------------------------------------------------------------|
|      |       |          | System Settings       | >      | Setup Wizard                                                | >         |                                                               |
|      |       |          | Alarm Settings        | >      | Timer Settings                                              | >         |                                                               |
|      |       |          | Event Log             | >      | Camera Settings                                             | > Pass    | word:                                                         |
|      |       |          | Select Hub            | >      | Internet Hub Settings                                       | >         | Enter a 8 digit password with a<br>combination of 1.2.3 and 4 |
|      |       |          |                       |        | Time Settings                                               | >         | Save                                                          |
|      |       |          |                       |        | Hub Keypad Password                                         | >         |                                                               |
|      |       |          |                       |        |                                                             |           |                                                               |
|      | 9 A   |          |                       | •••    |                                                             | 🗥         | 2 1                                                           |

#### A KÖZPONTI EGYSÉG JELSZAVÁNAK BEÁLLITÁSA

1.Kattintson a "More" (Több)

- 2.Kattintson "System settings" (Rendszerbeállitások)
- 3."Hub Keypad Password" (Központi egység jelszava)
- 4.Ilrja be a jelszót és kattintson a"Save" (Mentés)

#### ÉLESITÉS/ HATÁSTALANITÁSA A RENDSZERNEK HASZNÁLVA A KÖZPONTI EGYSÉG BILLENTYŰZETÉT

#### A)Arm Home (Riasztás amikor otthon vanak):

1)Élesítés: írja be a jelszót (8 szám 1 től 4-ig) + nyomja meg hosszasan "Lock"gombot 2)Hatástalanitásirja be a jelszót (8 szám 1 től 4-ig) + nyomja meg röviden "Lock"gombot

#### B)Arm Away (Riasztás amikor nincsenek otthon):

1)Élesités:írja be a jelszót (8 szám 1 től 4-ig) + nyomja meg röviden "Lock"gombot 2)Hatástalanitás:írja be a jelszót (8 szám 1 től 4-ig) + nyomja meg röviden "Lock"gombot

#### ÓRA BEÁLLÍTÁSA A RENDSZERBE

1.Kattintson "More" (Több) 2.Kattintson "System settings" (Rendszerbeállitás 3.Kattintson "Time settings" (Órabeállitás) 4. Állitsa be a helvi órát maid kattintson a "Save" (mentés)

#### RIASZTÓ ELŐLAP LEIRÁSA(ALARM)

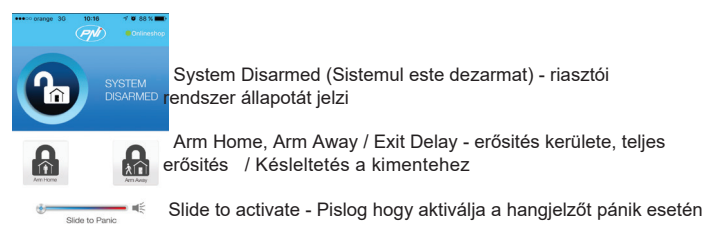

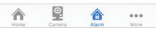

## FRŐSITÉS AMIKOR OTTHON VANAK / FRŐSITÉS AMIKKOR NINCSENEK OTTHON

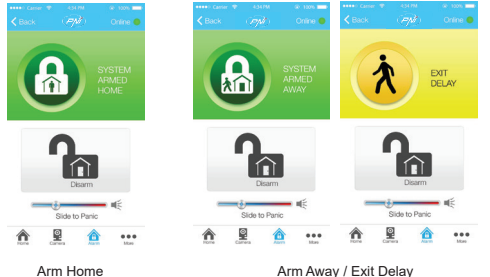

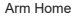

Selectati "Arm Home" ca sa fiti proteiat cand sunteti acasa Acest mod dezactiveaza senzorii de

miscare, dar lasa ceilalti sensori activi,

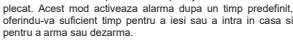

Selectati acest mod pentru a va proteja casa cand sunteti

| Siren Duration     |      | 1 mins     | > |
|--------------------|------|------------|---|
| Entry delay        |      | 45 sec     | > |
| Exit delay         |      | 45 sec     | > |
| Exit/Entry Delay B | leep | $\bigcirc$ |   |

Ahhoz, hogy beállítása a késlekedési időt a riasztás kezdőpontiáig. lépien be:

"More" (Több) - "Alarm settings" (Riasztóbeállítás) delav" (Késlekedés a "Entry házba bemeneteléhez) vagy "Exit delay" ( késlekedés a ház elhagvásához)

## A RIASZTÓI RENDSZER HATÁSTALANITÁSA

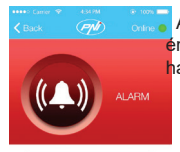

Amikor a riasztó aktiválva van , az okostelefonba egy push értesitést fog kapnionul mobil o notificare push egy rövid hangjelzés kiséretében .

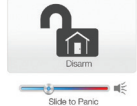

Kattintson "Disarm", hogy hatástalanitsa a riasztói rendszert.

Slide to activate - Pislog amikor a hangjelző aktiválva van pánik esetén.

n 🖳 🏦 🗤

## TÁVIRÁNYITÓ LEIRÁSA

A rendszer hatástalanitásához/erősítéséhez használhatják a távirányitót is .

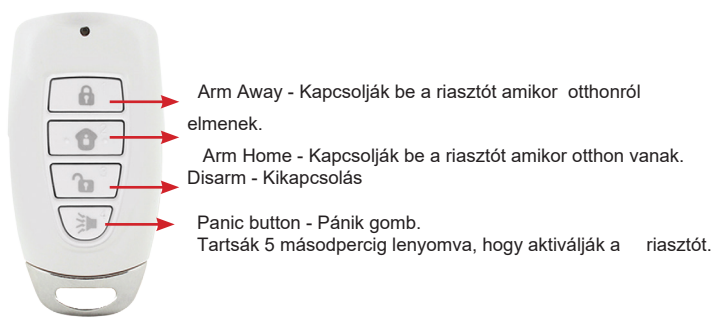

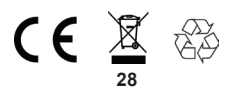